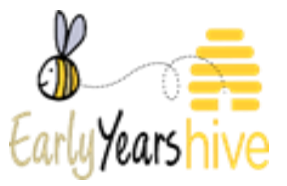

## **Early Years Hive**

# How To Add an ECCE Fees List with Childcare Search.

## **Table of Contents**

| Section 1: Where to find Fees List                                                  | 3  |
|-------------------------------------------------------------------------------------|----|
| Section 2: Create fees list for specific programme call                             | 3  |
| Section 3: Creating Fee options & Session Types                                     | 4  |
| Section 4: Fee Extras                                                               | 8  |
| Section 5: How to View & Print Fees List                                            | 11 |
| Section 6: How to Edit Fees List                                                    | 11 |
| Section 7: How to View Fees List History                                            | 13 |
| Section 8: How to view Fees list under the Childcare search on the Applicant Portal | 14 |

#### Section 1: Where to find Fees List

Navigate to the 'My Account' tab and select 'Fees List'.

| <b>A</b>   ) |                             | RE  |  |
|--------------|-----------------------------|-----|--|
| Home         | Organisation                |     |  |
|              | Service Provider            |     |  |
|              | User Roles                  |     |  |
|              | Bank Account                |     |  |
| Pro          | Tusla Certificate           | bgr |  |
| Nati         | Fees List                   | -   |  |
| Earl         | Service Calendar            | CE  |  |
| Earl         | ECCE Qualifications         | CE  |  |
| Ldi          | Capital Works and Equipment | CE  |  |
| L            |                             | _   |  |

## Section 2: Create fees list for specific programme call

Select Create

| REGIS                                                    | TRATIONS V APPLICATIONS V FUNDING V COMPLIAN | ce   requests 🗸   resources 🗸   announcements 🔻 🚺 | <b>▲ ②</b>   |        |        |
|----------------------------------------------------------|----------------------------------------------|---------------------------------------------------|--------------|--------|--------|
| Home > Fees                                              |                                              |                                                   |              |        |        |
| Click on the "Create" button to generate a f             | ees list for the latest Programme Call.      |                                                   |              |        |        |
| See the <u>NCS Fees List</u> guide, the <u>ECCE Fees</u> | List and CCSP Fees List guides for help.     |                                                   |              |        |        |
| E Active and Draft Fees -                                |                                              |                                                   |              |        | Create |
| Programme                                                | Programme Call 🔺                             | Last Certified Date                               | Certified By | Status |        |

Use the yellow drop-down arrow to select the "Programme Call". Select "Next" to proceed.

| Home > Hees > New Hees             |   |                                       |
|------------------------------------|---|---------------------------------------|
| Programme                          |   | Programme Call *                      |
| Early Childhood Care and Education | - | · · · · · · · · · · · · · · · · · · · |
|                                    |   |                                       |
|                                    |   | Next                                  |

Navigate to Fee Options & Select 'Create'.

| FE | EOPTIONS                         |              |        |                                                                                                    |                |
|----|----------------------------------|--------------|--------|----------------------------------------------------------------------------------------------------|----------------|
|    |                                  |              |        |                                                                                                    | Create         |
| s  | ession Type Name 🔺               | Session Type | # Days | Fees including ECCE (3 free hours if 38 week/3.5 free hours if 41 week service) Fee excluding ECCE | Effective From |
|    | There are no records to display. |              |        |                                                                                                    |                |
|    |                                  |              |        |                                                                                                    |                |

#### Section 3: Creating Fee options & Session Types

\*\* Note: The examples below are for illustrative purposes only, they may vary for your Service.

## Example 1

ECCE Only Session – This session is only offering ECCE subsidised hours, therefore no extra charges will apply. In this scenario for 'Fee Excluding ECCE' & 'Fee Including ECCE' please enter '€0 or N/A' in the free text box. Session Type AM/PM always refers to when ECCE 3 hours take place.

| CREATE                  | ×                                                                               |
|-------------------------|---------------------------------------------------------------------------------|
| DETAILS                 |                                                                                 |
| Session Type Name *     | Session Type *                                                                  |
| ECCE Only Mornings 9-12 | AM                                                                              |
| # Days                  |                                                                                 |
| 5                       |                                                                                 |
| Fee excluding ECCE      | Fees including ECCE (3 free hours if 38 week/3.5 free hours if 41 week service) |
|                         | 0                                                                               |
| Effective From *        |                                                                                 |
|                         |                                                                                 |
|                         | Submit                                                                          |

## Example 2

Part time Session – This session offers a combination of 3 ECCE frees hours plus extra hours. ECCE subsidy for 3 hours is €64.50. In this example, the service would usually charge €80 for a 9am-2pm. Session. However, when the ECCE subsidy (€64.50) is included the cost of the session reduces to €15.50. Session Type AM/PM always refers to when ECCE 3 hours take place.

| CREATE              | ×                                                                               |
|---------------------|---------------------------------------------------------------------------------|
| DETAILS             |                                                                                 |
| Session Type Name * | Session Type *                                                                  |
| Mornings 9am -2pm   | AM                                                                              |
| # Days              |                                                                                 |
| 5                   |                                                                                 |
| Fee excluding ECCE  | Fees including ECCE (3 free hours if 38 week/3.5 free hours if 41 week service) |
|                     | 15.5                                                                            |
| Effective From *    |                                                                                 |
|                     |                                                                                 |
|                     | Submit                                                                          |

## Example 3

Full day Session – This session offers a combination of 3 ECCE free hours plus extra hours to provide a full day's care. In this example, the service would usually charge €175 for a full day's care. However, when the ECCE subsidy (€64.50) is included so the cost of the session reduces to €110.50. Session Type AM/PM always refers to when ECCE 3 hours take place.

| CREATE              | ×                                                              |
|---------------------|----------------------------------------------------------------|
| DETAILS             |                                                                |
| Session Type Name * | Session Type *                                                 |
| Mornings 9am -6pm   | AM                                                             |
| # Days              |                                                                |
| 5                   |                                                                |
| Fee excluding ECCE  | Fees including ECCE (3 free hours if 38 week/3.5 free hours if |
| 175.00              | 41 week service)                                               |
|                     | 110.50                                                         |
| Effective From *    |                                                                |
|                     |                                                                |
|                     |                                                                |
|                     | Cuburit                                                        |
|                     | Submit                                                         |

## Example 4

Non-ECCE session – For this session, the service has chosen not to enter into the ECCE scheme. This means no subsidy is offered. For example, if the service has chosen to charge €80 for the session. The 'Fee excluding ECCE' will be €80. In this scenario for 'Fee Excluding ECCE' & 'Fee Including ECCE' please enter '€0 or N/A' in the free text box.

| CREATE              | ×                                                              |
|---------------------|----------------------------------------------------------------|
| DETAILS             |                                                                |
| Session Type Name * | Session Type *                                                 |
| Non ECCE Session    | PM 👻                                                           |
| # Days              |                                                                |
| 5                   |                                                                |
| Fee excluding ECCE  | Fees including ECCE (3 free hours if 38 week/3.5 free hours if |
| 80.00               | 41 week service)                                               |
|                     | 0 or N/A                                                       |
| Effective From *    |                                                                |
|                     |                                                                |
|                     | Submit                                                         |

#### Section 4: Fee Extras

*Note: Rules for Optional Extras can be found within the Rules of ECCE 2021/22 and it can be found on the HIVE.* 

Note: If your service does NOT collect deposits, offer discounts, or optional extras this must be reflected on your fees list.

Select 'Create' under Fee Extras section.

| FE | EE EXTRAS                        |             |                |        |
|----|----------------------------------|-------------|----------------|--------|
|    |                                  |             | (              | Create |
|    | Туре 🔺                           | Description | Effective From |        |
|    | There are no records to display. |             |                |        |
|    |                                  |             |                |        |

Use the yellow drop-down arrow to select Fee Extras such as Deposit/Discounts/Optional Extras.

\*Please note Deposits/Discounts/ Optional extras must be created separately as per examples below.

Deposit description boxes are 'free text' please ensure to include the price charged in this description and any other details your service wishes to display. Select the "Effective From" date and click "Submit".

| CREATE                    | ×      |
|---------------------------|--------|
| DETAILS                   |        |
| Type *                    |        |
| Deposit 🗸                 |        |
| Description *             |        |
| €20.00 Refundable Deposit |        |
| Effective From *          |        |
| <b></b>                   |        |
|                           |        |
|                           | Submit |

Optional Extras description boxes are 'free text' please ensure to include the price charged in this description and any other details your service wishes to display. Select "Effective from" date and click "**Submit**".

| CREATE                 |   |        |
|------------------------|---|--------|
| DETAILS                |   |        |
| Type *                 |   |        |
| Optional Extra         | - |        |
| Description *          |   |        |
| €20.00 Trip to the Zod |   |        |
| Effective From *       |   |        |
|                        |   |        |
|                        |   |        |
|                        |   | Submit |

Discount description boxes are 'free text' please ensure to include the price discounted in this description and any other details your service wishes to display. Select "Effective From" date and click "**Submit**".

| CREATE                       |   | ×      |
|------------------------------|---|--------|
|                              |   |        |
| DETAILS                      |   |        |
| Type *                       |   |        |
| Discount                     | - |        |
| Description *                |   |        |
| €20.00 Discount for Siblings |   |        |
| Effective From *             |   |        |
|                              |   |        |
|                              |   |        |
|                              |   | Submit |

\*Please ensure that you select 'Create'& 'Submit' separately for each different type of Optional extra you offer. This will ensure your Optional Extras will not all print out on the same line.

| FEE EXTRAS          |                                                           |
|---------------------|-----------------------------------------------------------|
|                     |                                                           |
| Туре 🔺              | Description                                               |
|                     |                                                           |
| Deposit             | €20.00 Refundable Deposit                                 |
| Deposit<br>Discount | €20.00 Refundable Deposit<br>€20.00 Discount for Siblings |

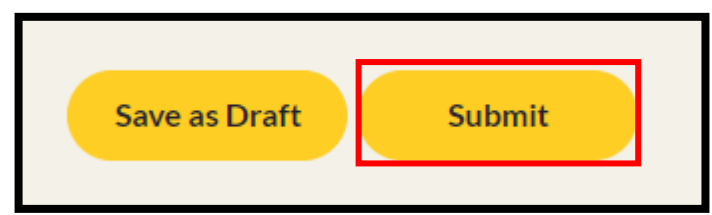

When you have completed your Fee options & Extras select "Submit" and the below "Submission completed successfully" message will appear.

| arly Yearshive                     |
|------------------------------------|
|                                    |
| Home > Fees > Edit Fees            |
| Submission completed successfully. |
|                                    |

#### Section 5: How to View & Print Fees List

Navigate to Fees List under "My Account" select the yellow drop-down arrow related to the programme call fees list you wish to view and select "View".

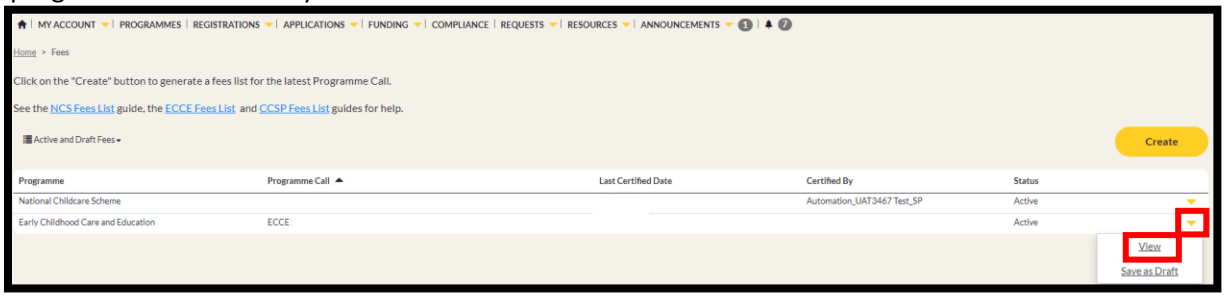

**1)** The option to "Print Fees Letter" will be available in the bottom left-hand corner in both Irish and English. The option to "Print Fees List" will also be available in both Irish and English.

| Print Fees Letter | Print Fees Letter Irish | Print Fees List | Print Fees List Irish |  |
|-------------------|-------------------------|-----------------|-----------------------|--|
|                   |                         |                 |                       |  |

#### Section 6: How to Edit Fees List

Use the yellow drop-down arrow of the Fee List you wish to view and select "Save as Draft". This will then create an 'editable' draft version of the fees list.

| 🛊   MY ACCOUNT 🔻   PROGRAMMES   REGISTRATIONS 👻   APPLICATIONS 👻   FUNDING 🤟   COMPLIANCE   REQUESTS 🌱   RESOURCES 👻   ANNOUNCEMENTS 🌱 🚯   🌢 🚷 |                                 |                     |                            |        |                              |  |  |
|----------------------------------------------------------------------------------------------------|---------------------------------|---------------------|----------------------------|--------|------------------------------|--|--|
| htmm > Fees                                                                                                    |                                 |                     |                            |        |                              |  |  |
| Click on the "Create" button to generate a fees list for the latest Programme Call.                                                            |                                 |                     |                            |        |                              |  |  |
| See the <u>NCS Fees List</u> guide, the <u>ECCE Fees List</u> and <u>S</u>                                                                     | CCSP Fees List guides for help. |                     |                            |        |                              |  |  |
| Active and Draft Fees •                                                                                                    |                                 |                     |                            |        | Create                       |  |  |
| Programme                                                                                                    | Programme Call                  | Last Certified Date | Certified By               | Status |                              |  |  |
| National Childcare Scheme                                                                                                    |                                 |                     | Automation_UAT3467 Test_SP | Active | <u> </u>                     |  |  |
| Early Childhood Care and Education                                                                                                    | ECCE                            |                     |                            | Active | <b>~</b>                     |  |  |
|                                                                                                    |                                 |                     |                            |        | <u>View</u><br>Save as Draft |  |  |

Once the Draft Fees List has been created, select the drop-down arrow, and "Edit".

| ♠   MY ACCOUNT ▼   PROGRAMMES   REGISTRATIONS                       | ▼   APPLICATIONS ▼   FUNDING ▼   COMPLIANCE   REQUESTS ▼   RESO | urces 🗸   announcements 🗸 🚺   🗍 🧭 |                            |        |                |  |  |  |
|---------------------------------------------------------------------|-----------------------------------------------------------------|-----------------------------------|----------------------------|--------|----------------|--|--|--|
| Home > Fees                                                         | ona > Fees                                                      |                                   |                            |        |                |  |  |  |
| Click on the "Create" button to generate a fees list for            | r the latest Programme Call.                                    |                                   |                            |        |                |  |  |  |
| See the <u>NCS Fees List</u> guide, the <u>ECCE Fees List</u> and g | CCSP Fees List guides for help.                                 |                                   |                            |        |                |  |  |  |
| I Active and Draft Fees ◄                                           |                                                                 |                                   |                            |        | Create         |  |  |  |
| Programme                                                           | Programme Call                                                  | Last Certified Date               | Certified By               | Status |                |  |  |  |
| National Childcare Scheme                                           |                                                                 |                                   | Automation_UAT3467 Test_SP | Active | -              |  |  |  |
| Early Childhood Care and Education                                  | ECCE                                                            |                                   |                            | Active | -              |  |  |  |
| Early Childhood Care and Education                                  | ECCE                                                            |                                   |                            | Draft  | <b>~</b>       |  |  |  |
|                                                                     |                                                                 |                                   |                            |        | Edit<br>Delete |  |  |  |

Once in the draft version apply the same "Save As" and "Edit" method to anything you wish to edit for your service within Fee Options or Fee Extras. Once complete select "Submit" and this will become your new "Active" Fees list replacing all previous fees lists. FEE EXTRAS

|                |                              |                | Create               |
|----------------|------------------------------|----------------|----------------------|
| Туре 🔺         | Description                  | Effective From |                      |
| Deposit        | €20.00 Refundable Deposit    |                | -                    |
| Discount       | €20.00 Discount for Siblings |                | -                    |
| Optional Extra | €20.00 Trip to the Zoo       |                | -                    |
|                |                              |                | Save As              |
|                |                              |                | Remove               |
|                |                              |                | Save as Draft Submit |
|                |                              |                |                      |

#### Section 7: How to View Fees List History

In Fees List view select the drop-down arrow and select "Inactive Fees".

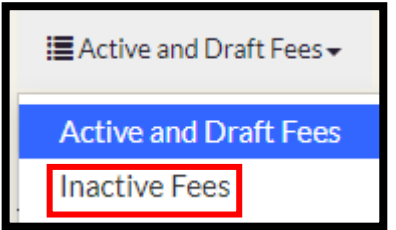

This "Inactive Fees" view will display previous Fee lists related to your service which can be viewed by selecting 'View' from the drop-down arrow.

| lang > Fees                                                                         |                  |                     |              |          |        |  |  |
|-------------------------------------------------------------------------------------|------------------|---------------------|--------------|----------|--------|--|--|
| Click on the "Create" button to generate a fees list for the latest Programme Call. |                  |                     |              |          |        |  |  |
| See the NCS Fees List guide, the FCCE Fees List and CCSP Fees List guides for help. |                  |                     |              |          |        |  |  |
| Inactive Fees →                                                                     |                  |                     |              |          | Create |  |  |
| Programme                                                                           | Programme Call 🔺 | Last Certified Date | Certified By | Status   |        |  |  |
| Early Childhood Care and Education                                                  | ECCE             |                     |              | Inactive | -      |  |  |
|                                                                                     |                  |                     |              |          | View   |  |  |

#### Section 8: How to view Fees list under the Childcare search on the Applicant Portal

Select on <a href="https://www.ncs.gov.ie/en/">https://www.ncs.gov.ie/en/</a>

#### Then select on "Childcare Search" from the top, see below screenshot.

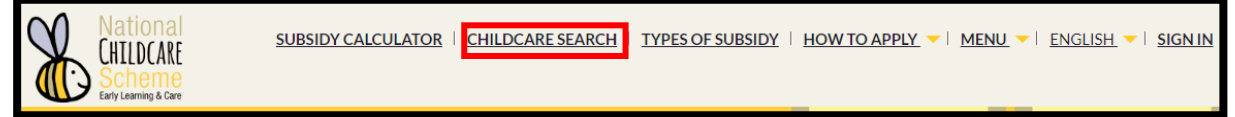

Under the Childcare search, there are several **filtering options** from the top. Once you select on the filters you need then select on the **filter button**. The filters allow you to select by **County, search by address and select Type and/or Programme.** 

| National<br>CHILDCARE<br>Scheme<br>Enty Learning & Care | SUBSIDY CALCULATOR                             | EARCH   TYPES OF SUBSIDY   HOW T                                       | O APPLY 💙 🛛 MENU 💙 🛛 | ENGLISH 🔻 🛛 SIGN IN |
|---------------------------------------------------------|------------------------------------------------|------------------------------------------------------------------------|----------------------|---------------------|
|                                                         | CHILDCARE                                      | SERVICE SEARCH                                                         |                      |                     |
| Home > Childcare Service Search                         | 1                                              |                                                                        |                      |                     |
| To view a childcare service's fees,                     | click on the service's name or the yellow drop | down. Then, in the pop-up box click on th                              | e programme name.    |                     |
| Click <u>here</u> for a quick video on how              | v to use the childcare search.                 |                                                                        |                      |                     |
|                                                         |                                                |                                                                        |                      | Print               |
| County                                                  | earch by address Type<br>Community<br>Private  | Programme National Childcare Scheme Early Childhood Care and Education |                      | Filter              |
|                                                         |                                                |                                                                        | Search               | ٩                   |

To view the **Fees list** for a particular Service, select on the yellow drop-down arrow next to the Service and select **View Fees**.

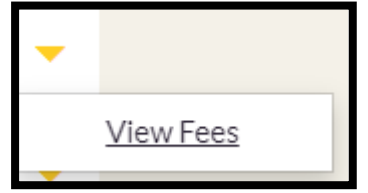

Under "View Details", you will see each "Programme". To view the "Fees list" for each programme select the relevant programme.

Select on the **Print icon** to print the Fees list.

| View Details                                                     |                  | × |
|------------------------------------------------------------------|------------------|---|
| FEES                                                             |                  |   |
| Business / Facility Name *<br>Business/Facility Name will appear |                  |   |
| Programme                                                        | Programme Year 🔺 |   |
| National Childcare Scheme                                        |                  |   |
| Early Childhood Care and Education                               | ECCE 2021        |   |
|                                                                  |                  |   |

**\*\*Note**: Not all Services offer both programmes but the Fees list for either programme will appear here.

#### Here is an **example** of an **ECCE Fees List**.

Service Provider:

Programme Call Year: 2022/2023

Status: Active

#### Fees Options

| Session Type<br>Name | Session Type | # Days | Fee Including<br>ECCE (3 free<br>hours) | Fee Excluding<br>ECCE | Effective<br>From |
|----------------------|--------------|--------|-----------------------------------------|-----------------------|-------------------|
| ECCE                 | AM           | 5      | 0                                       | 0                     | 29/08/2022        |
| Mornings             |              |        |                                         |                       |                   |
| only 9-12            |              |        |                                         |                       |                   |

#### Fees Extras

| Туре           | Description                  | Effective From |
|----------------|------------------------------|----------------|
| Optional Extra | €20.00 Trip to the Zoo       | 29/08/2022     |
| Deposit        | €20.00 Refundable Deposit    | 29/08/2022     |
| Discount       | €20.00 Discount for Siblings | 29/08/2022     |